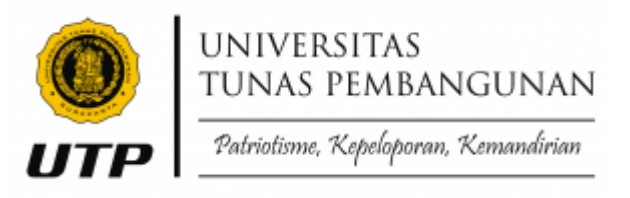

## ALUR PENGGUNAAN AKUN ELEARNING.UTP.AC.ID

Petunjuk Awal Penggunaan Elearning Universitas Tunas Pembangunan Surakarta Dengan Platform Learning Management System (LMS) Moodle 3.5

Sistem ini masih dalam pengembangan mohon masukkan dan saran perbaikan kedepan yang lebih baik ke email ict@utp.ac.id

#### ALUR PENGGUNAAN AKUN ELEARNING.UTP.AC.ID

Untuk mengakses elearning.utp.ac.id di butuhkan email intitusi, untuk bapak ibu dosen pengajar bisa menggunakan email ....@*lecture.utp.ac.id* yang sudah didistribusikan ke bapak ibu dosen melalui akademik fakultas masing-masing

1. Masuk ke gmail (pastika sudah bisa mengakses email institusi)

|          | G        | <b>Q</b>       | Google                                                                                   | Google                |           |
|----------|----------|----------------|------------------------------------------------------------------------------------------|-----------------------|-----------|
| Akun     | Telusuri | Maps           | Login                                                                                    | Selamat dat           | ang       |
|          | -        |                | Gunakan Akun Google Anda                                                                 | ( dosen@lecture.ut    | p.ac.id v |
|          | G≣       |                | <ul> <li>Email atau ponsel</li> </ul>                                                    | - Masukkan sandi Anda |           |
| YouTube  | Berita   | Gmail          | dosen@lecture.utp.ac.id                                                                  |                       | 0         |
| 8        |          | G <sub>文</sub> | Lupa email?                                                                              |                       |           |
| Kontak   | Drive    | Terjemahan     | Bukan komputer Anda? Gunakan Private Window untuk<br>Iogin. <b>Pelajari selengkapnya</b> | Lupa sandi?           | Berikutn  |
| 31       | -        | 6              | Pust skup Bacilautnus                                                                    |                       |           |
| Kalender | Foto     | Belania        | Buat akun                                                                                |                       |           |

2. Setelah berhasil masuk maka akses elearning.utp.ac.id, terus masuk / login

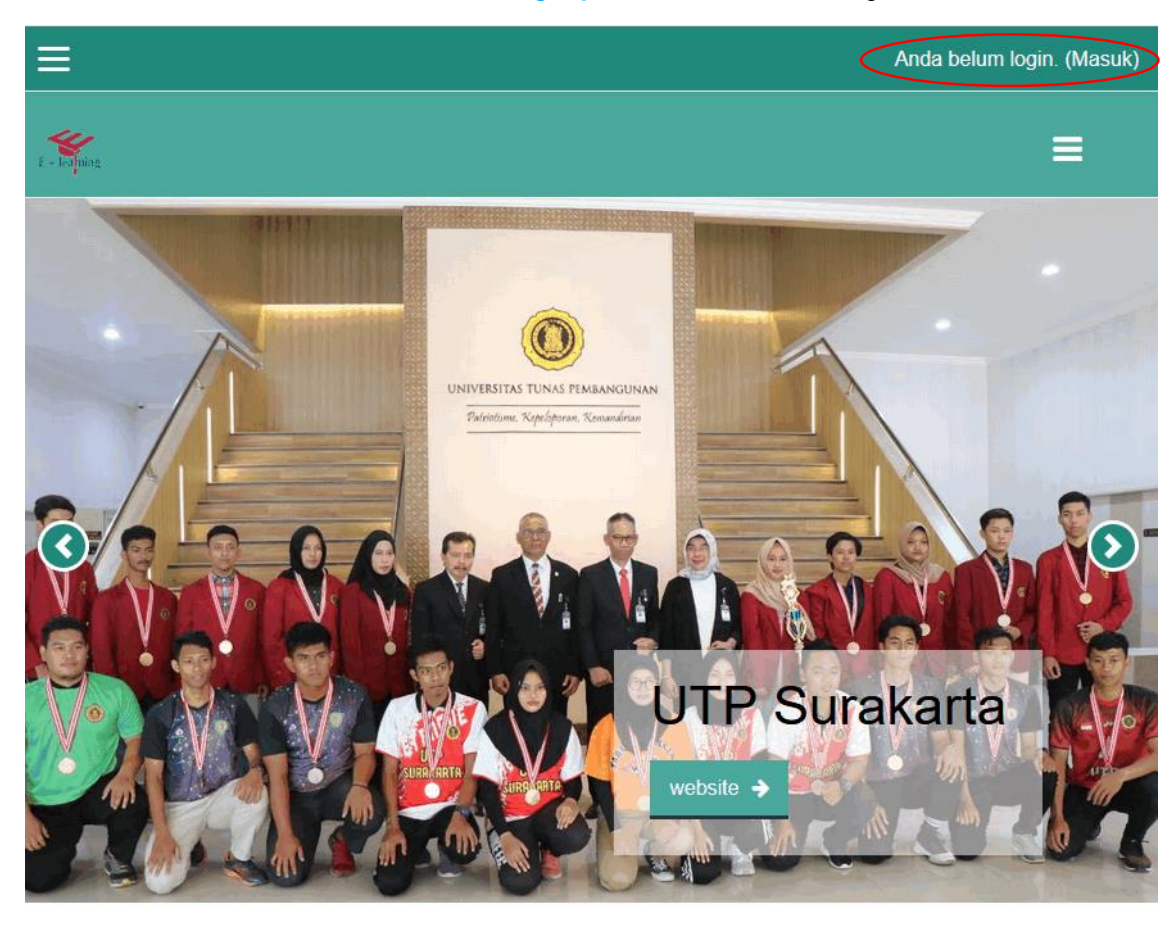

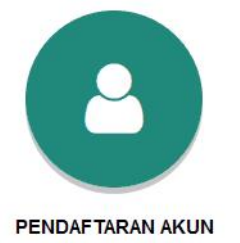

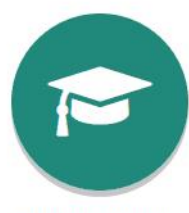

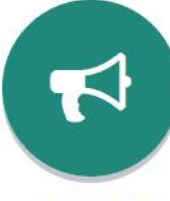

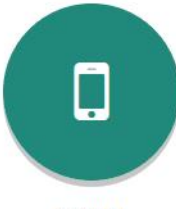

KULIAH ONLINE

PENGUMUMAN

FORUM

3. Setelah langsung pilih lupa pengguna dan password / Forgotten your username or password?

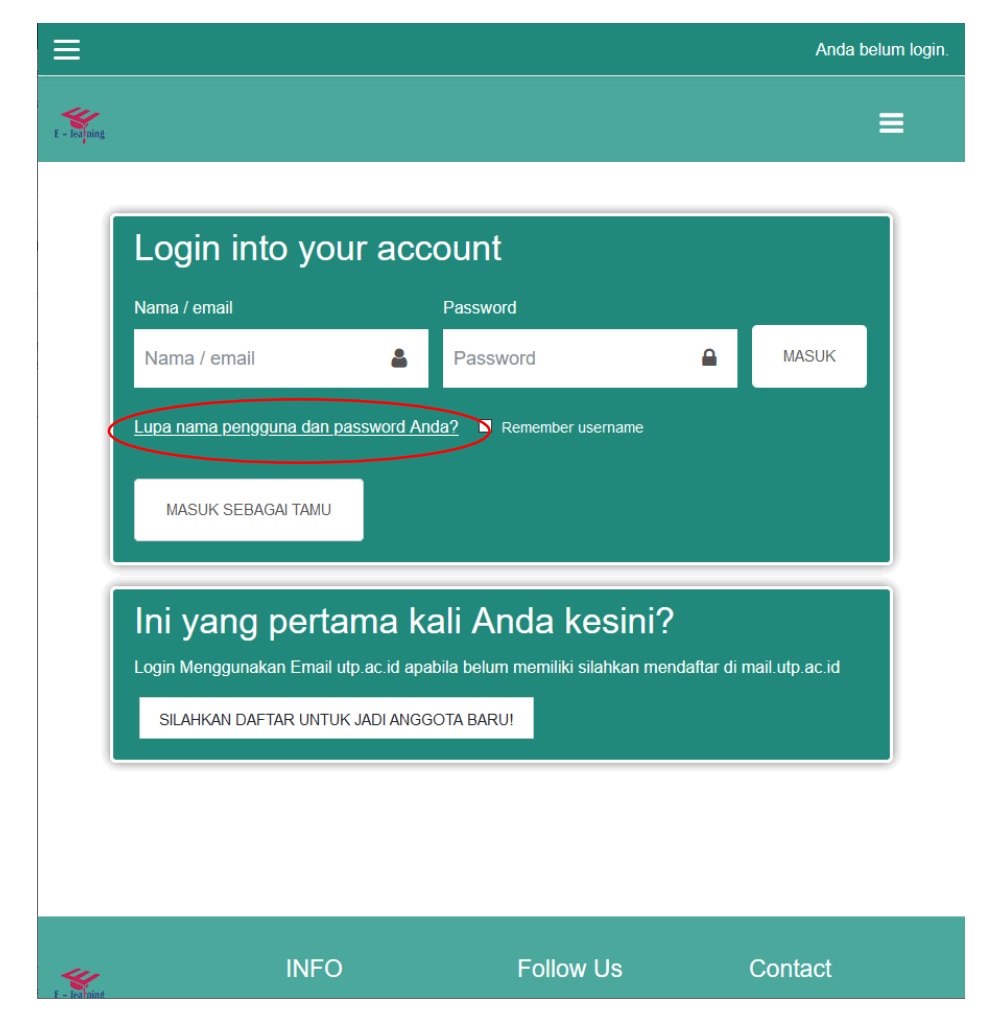

#### 4. Masukkan email institusi anda

Untuk mereset password Anda, masukkan nama pengguna atau alamat email Anda di bawah. Jika kami dapat menemukan data Anda di database, email akan dikirimkan ke alamat email Anda, dengan instruksi bagaimana untuk mendapatkan akses kembali.

| Cari berdasark | an nama pengguna        |
|----------------|-------------------------|
| Nama Pengguna  |                         |
|                | CARI                    |
| Cari berdasark | an alamat email         |
| Alamat Email   | dosen@lecture.utp.ac.id |
|                | CARI                    |

5. Jika sudah ditemukan akun anda, maka akan muncul notifikasi pada email institusi anda

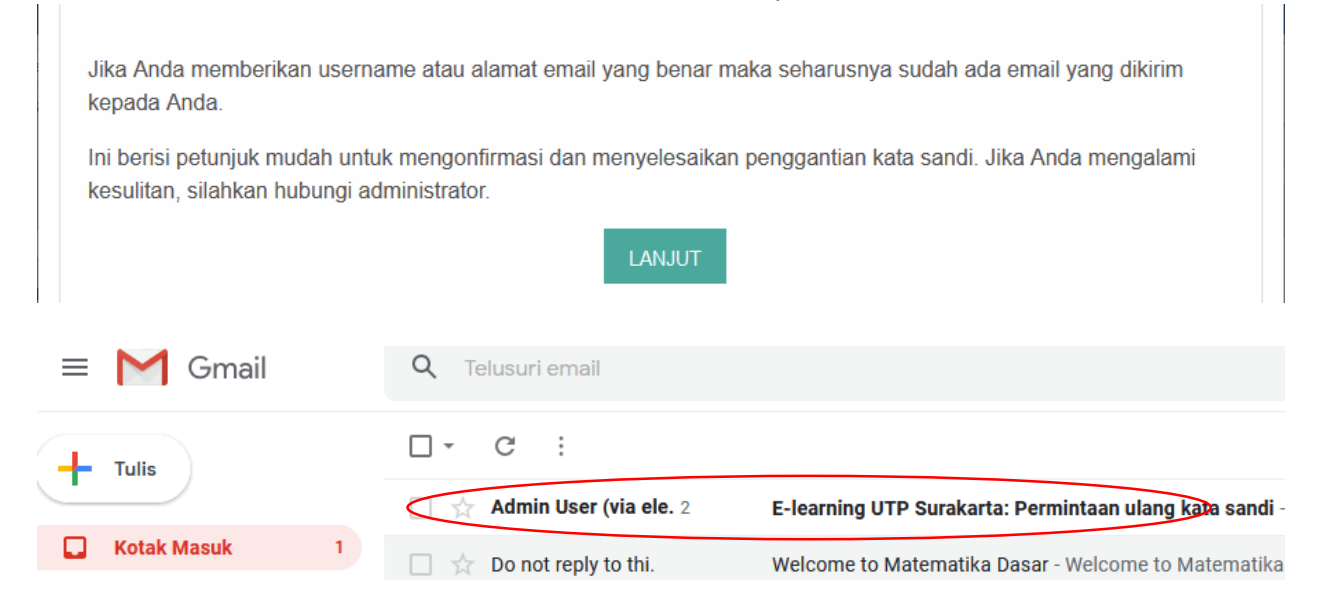

6. Ikuti perintah aktivasi untuk mengaktifkan password baru anda pada url / tautan yang sudah di kirimkan ke email institusi anda

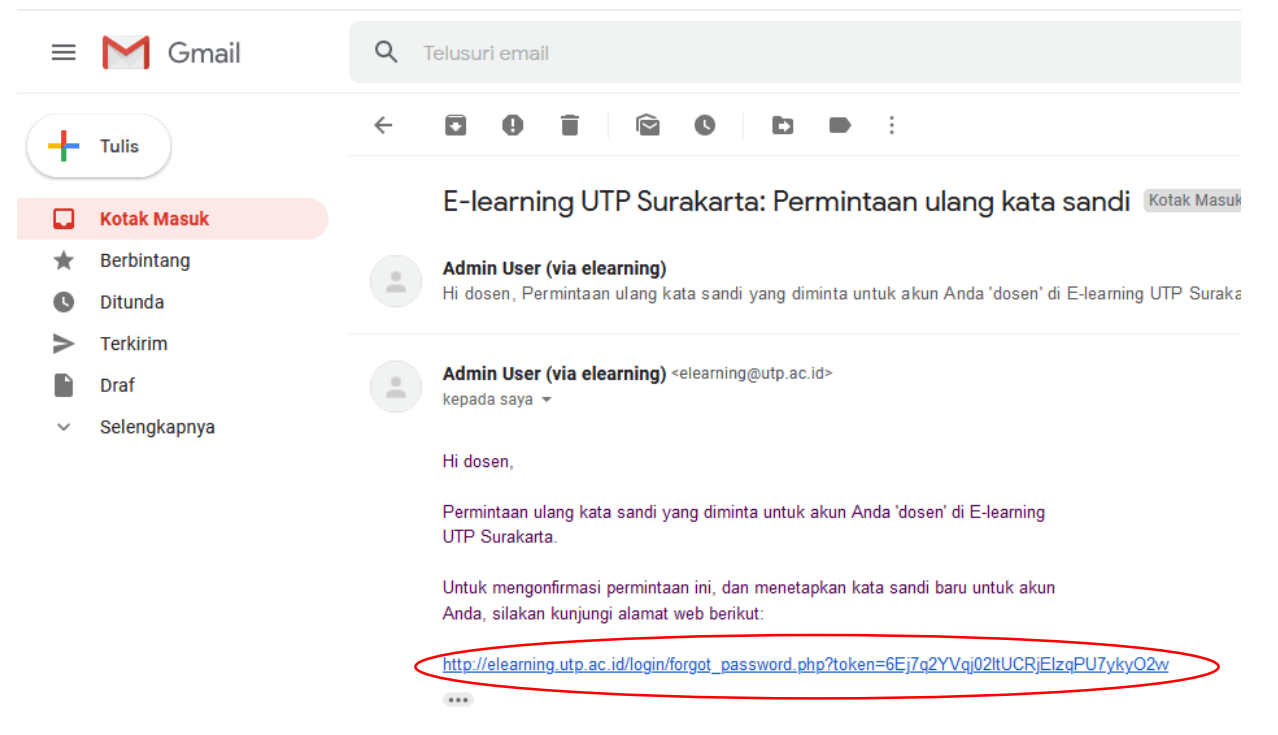

7. Isikan password elearning baru anda dengan mengikuti petunjuk dan kriteria yang password yang ada disitu

| -) → C' û                  | 🛛 🔏 elearning.utp.ac.id/login/f     | forgot_p | sword.php                                                                                                    | 🗟 🕁                                                                             |
|----------------------------|-------------------------------------|----------|----------------------------------------------------------------------------------------------------|---------------------------------------------------------------------------------|
| Silakan masukkan kata san  | di baru Anda di bawah ini, lalu sir | mpan p   | ubahan.                                                                                                    |                                                                                 |
| Setel kata sandi           |                                     |          |                                                                                                    |                                                                                 |
|                            |                                     |          |                                                                                                    |                                                                                 |
| Nama Pengguna              |                                     |          | dosen                                                                                                    |                                                                                 |
|                            |                                     |          | Sandi harus memiliki setidaknya 8 karakter, setidaknya 1 digit (s), setidaknya 1 huruf ke                              | cil (s), setidaknya 1 huruf besar (s), setidaknya 1 karakter non-alfanumerik (s |
| Password baru              |                                     | 0        | •••••                                                                                                    |                                                                                 |
| Password baru (Ulang)      |                                     | 0        | ••••••                                                                                                    |                                                                                 |
|                            |                                     |          | Sambungan ini tidak aman. Info<br>∰ matukang diketikkan di sini<br>bisa diketahun orang lain. Pelajani<br>Lebih Lanjut |                                                                                 |
| Ada kolom yang harus diisi | dalam formulir ini, ditandai denga  | an 🕕     |                                                                                                    |                                                                                 |

8. Silahkan login kembali ke akun elearning anda

|   | Anda belum login     |
|---|----------------------|
| — | · Midd Sondin regime |
|   |                      |

Jika berhasil maka akan di bawa ke halaman utama pada dashbord elearning

|                     | ×                             | 🜲 🗩 dosen dosen 🐣 🗝                             |
|---------------------|-------------------------------|-------------------------------------------------|
| 🕫 Dashboard         |                               | English (on) *                                  |
| # Site home         |                               |                                                 |
| dia Calendar        | dosen dosen                   |                                                 |
| Private files       |                               |                                                 |
| 🞓 My courses        |                               | CUSTOMISE THIS PAGE                             |
| 🞓 mtkdas            |                               |                                                 |
| Site administration | Course Overview               | Private Files                                   |
|                     | Timeline Courses              | No files available                              |
|                     |                               | Manage private files                            |
|                     | Sort by dates Sort by courses | Online Users                                    |
|                     |                               | 1 online user (last 5 minutes)<br>& dosen dosen |
|                     |                               |                                                 |
|                     |                               | Latest Badges                                   |
|                     |                               | You have no badges to<br>display                |
|                     | No upcoming activities due    | Calendar                                        |
|                     |                               | ✓ March 2020 ►                                  |
|                     |                               | Mon Tue Wed Thu Fri Sat Sun                     |

#### PEMBUATAN KELAS PADA AKUN ELEARNING

Berikut ini fitur-fitur yang dapat diakses oleh dosen sebagai pengguna dengan Role Teacher.

1. Pilih Site Administration → Course

|                     | X dosen dosen 🐣 -                        |  |
|---------------------|------------------------------------------|--|
| Bashboard           | English (en) *                           |  |
| 💣 Site home         |                                          |  |
| Calendar            | E-learning UTP Surakarta                 |  |
| Private files       | Dashboard / Site administration / Search |  |
| r My courses        |                                          |  |
| mtkdas              | Site administration                      |  |
| Site administration | Site administration Plugins              |  |
| 1                   |                                          |  |
| 1                   | Courses Manage courses and categories    |  |
|                     | 2                                        |  |
|                     |                                          |  |
|                     |                                          |  |
|                     |                                          |  |
|                     |                                          |  |
|                     |                                          |  |

2. Setelah masuk ke dalam halaman site adminitrator dosen dapat memilih manage *courses* and categories. Berikut halaman *manage courses* and categories/ fakultas ——> prodi contoh

| → C û               | elearning.utp.ac.id/course/management.php                         |             |                 |                 |                             | ·· 🖂 🕁                        | M/ 🖽        |
|---------------------|-------------------------------------------------------------------|-------------|-----------------|-----------------|-----------------------------|-------------------------------|-------------|
|                     | ×                                                                 |             |                 |                 | 🌲 🗩 dosen dosen 🐣 🍷         |                               |             |
| B Dashboard         | ( - Segue                                                         |             |                 |                 |                             |                               |             |
| Site home           |                                                                   |             |                 |                 |                             |                               |             |
| 🖆 Calendar          | E-learning UTP Surakarta                                          |             |                 |                 |                             |                               |             |
| Private files       | Dashboard / Site administration / Courses / Manage courses and ca | ategories / | Fakultas Teknik |                 |                             |                               |             |
| My courses          |                                                                   |             |                 |                 |                             |                               |             |
| 🕿 mtkdas            | Course and category managemen                                     | it          |                 |                 |                             | Viewing:<br>Course categories | and courses |
| Site administration | Course categories                                                 |             |                 | Fakultas Teknik |                             |                               |             |
|                     | - Fakultas Teknik                                                 | 1           | 0 🞓             |                 | CREATE NEW COURSE           |                               |             |
|                     | Teknik Sipil                                                      | 11          | 0 🚌             | Per page: 20 -  | No courses in this category |                               |             |
|                     | Arsitektur                                                        | 12          | 0 🗢             |                 | Ho courses in this category |                               |             |
|                     | D3 Teknologi Pemeliharaan Pesawat (TPP)                           | 13          | 0 🚌             |                 |                             |                               |             |
|                     | D4 Sistem Informasi Kota Cerdas (SIKC)                            | 14          | 2 🗯             |                 |                             |                               |             |
|                     | + Fakultas Pertanian                                              | 2           | 0 📾             |                 |                             |                               |             |
|                     | + Fakultas Ekonomi dan Bisnis                                     | 3           | 0 🞓             |                 |                             |                               |             |
|                     | + Fakultas Keguruan dan Ilmu Pendidikan                           | 4           | 0 🚖             |                 |                             |                               |             |

3. Pilih fakultas — prodi anda untuk membuat mata kuliah / *courses* (Create New Course)

| 2 Dashboard         | English (on) *                                                                                                    |
|---------------------|----------------------------------------------------------------------------------------------------|
| # Site home         |                                                                                                    |
| 🛗 Calendar          | E-learning UTP Surakarta                                                                                                    |
| Private files       | Dashboard / Site administration / Courses / Manage courses and categories / Fakultas Teknik / D4 Sistem Informasi Kota Cerdas (SIKC) |
| My courses          |                                                                                                    |
| 🚔 mtkdas            | Course and category management Viewing:<br>Course categories and courses -                                                           |
| Site administration | Course categories D4 Sistem Informasi Kota Cerdas (SIKC)                                                                             |
|                     | - Fakultas Teknik 1 0 🖻                                                                                                    |

#### Contoh

| Bashboard     Bashboard     Ste home     Calendar      Private files     Murcourses                                                                                                    |               |
|----------------------------------------------------------------------------------------------------|---------------|
| Cosmolar a     Ste home     Dashboard / Site administration / Courses / Manage courses and categories / Add a new course     Dashboard / Site administration / Courses / Manage courses and categories / Add a new course     Add a new course     Nama Matakuliah                                                                                                    |               |
| A Site home  Calendar  Private files Add a new course Nama Matakuliah                                                                                                    |               |
| Add a new course Add a new course Nama Matakuliah                                                                                                    |               |
| Privato filos Nama Matakuliah Nama Matakuliah                                                                                                    |               |
| Nama Matakuliah                                                                                                    |               |
| T T WIRKING TO THE TOTAL TO THE TOTAL TOTAL TO THE TOTAL TO THE TOTAL TO THE TOTAL TO THE TOTAL TO THE TOTAL TO THE TOTAL TO THE TOTAL TO THE TOTAL TO THE TOTAL TO THE TOTAL TO THE TOTAL TOTAL | ▶ Expand      |
| r mikdas                                                                                                    |               |
| Site administration     Course full name     O     Pendidikan Pancelia     Kode makul                                                                                                    |               |
| Course short name                                                                                                    |               |
| Course category                                                                                                    |               |
| Site administration     Course visibility                                                                                                    |               |
| Show +                                                                                                    |               |
| F Site administration     Course start date     O     Course start date     O     T     Narch     O     O         |               |
| Course end date  ● 17  ◆ March  ◆ 2021  ◆ 00  ◆ 00  ◆                                                                                                    |               |
| Site administration     Course ID number                                                                                                    |               |
|                                                                                                    |               |
| <ul> <li>Description</li> </ul>                                                                                                    |               |
| Course summary                                                                                                    |               |
| 1 i v B I Ⅲ ₩ 9 S Ⅲ ₩ 9                                                                                                    |               |
| ✓ Site administration                                                                                                    |               |
| Dischase                                                                                                    |               |
| ✓ Site administration                                                                                                    |               |
|                                                                                                    |               |
| ✗ Site administration                                                                                                    |               |
|                                                                                                    |               |
| E Sile administration                                                                                                    |               |
| Course summary files                                                                                                    | n attachments |
|                                                                                                    |               |
| Files Files                                                                                                    |               |
|                                                                                                    |               |
| F Site administration You can drag and drop files here to add them.                                                                                                    |               |
| Accepted file types:                                                                                                    |               |
| ✗ Site administration           Image (GIF).gr           Image (GIF).gr                                                                                                    |               |
| Image (JPCS) (p)<br>Image (PNG) (p)                                                                                                    |               |
| ★ Site administration                                                                                                    |               |
| , Course Iomat                                                                                                    |               |
|                                                                                                    |               |
| • Appearance                                                                                                    |               |
| 1 Elles and uslands                                                                                                    |               |
| Files and uploads                                                                                                    |               |
|                                                                                                    |               |
| Site administration                                                                                                    |               |
|                                                                                                    |               |
| ▹ Groups                                                                                                    |               |
|                                                                                                    |               |
| Role renaming o                                                                                                    |               |
|                                                                                                    |               |
| → Tags                                                                                                    |               |
| ✓ Site administration                                                                                                    |               |
| SAVE AND RETURN SAVE AND DISPLAY CANCEL                                                                                                    |               |
| There are required fields in this form marked ().                                                                                                    |               |
|                                                                                                    |               |
|                                                                                                    |               |
| INFO Follow Us Contact                                                                                                    |               |
| Sistem elearning Universitas Tunas About Us Facebook Jalan Balekambang Lor No.1,<br>Desbaserans menandon actuar DNA                                                                                                    |               |
| Pembangunan merupakan sistem PMB Surakarta, Jawa Tengah 57136<br>birthasis web yang digunakan untuk Portal Mahasiswa Vitter Surakarta, Jawa Tengah 57136                                                                                                    |               |
| membantu manasiswa dan dosen<br>dalam melakukan perkuliahan G• Google Plus 🖬 E-mait <u>elearning@utp.ac.id</u>                                                                                                    |               |
| Pinterest                                                                                                    |               |
|                                                                                                    |               |
|                                                                                                    |               |
| Copyright © 2019 - Elearning Universitas Tunas Pembangunan Surakarta                                                                                                    |               |

| ▼ Role renaming o                               |                 |                  |        |
|-------------------------------------------------|-----------------|------------------|--------|
| Your word for 'Manager'                         |                 |                  |        |
| Your word for 'dosen'                           |                 |                  |        |
| Your word for 'asistendosen'                    |                 |                  |        |
| Your word for 'student'                         | student         |                  |        |
| Your word for 'Non-editing teacher'             |                 |                  |        |
| Your word for 'Guest'                           |                 |                  |        |
| Your word for 'Authenticated user'              |                 |                  |        |
| Your word for 'Authenticated user on frontpage' |                 |                  |        |
| Your word for 'mahasiswa'                       |                 |                  |        |
| ▶ Tags                                          |                 |                  |        |
|                                                 |                 |                  |        |
|                                                 | SAVE AND RETURN | SAVE AND DISPLAY | CANCEL |

4. Selanjutnya di upload materi dan enrole mahasiswa yang ingin masuk untuk mengikuti

|                     | ×                           | 🙏 🍺 dosen dosen 🀣 👻 |
|---------------------|-----------------------------|---------------------|
| <b>≓</b> pp         | e segue                     |                     |
| Badges              |                             |                     |
| Competencies        | Pendidikan Pancasila        | <b>0</b> -          |
| Grades              | Dashboard / My courses / pp |                     |
| 🗅 General           |                             |                     |
| 🗅 Topic 1           | announcements               |                     |
| 🗅 Topic 2           |                             |                     |
| 🗅 Topic 3           | Topic 1                     |                     |
| 🗅 Topic 4           | Topic 2                     |                     |
| Bashboard           |                             |                     |
| # Site home         | Topic 3                     |                     |
| m Calendar          | Торіс 4                     |                     |
| Private files       |                             |                     |
| P My courses        |                             |                     |
| 🞓 mtkdas            |                             |                     |
| Site administration |                             |                     |
|                     |                             |                     |
|                     |                             |                     |

Turn editing on untuk edit pertemuan

|                     | X                           | 🌲 🗩 dosen dosen 🐣 👻 |
|---------------------|-----------------------------|---------------------|
| <b>ј≅</b> рр        |                             |                     |
| Badges              |                             |                     |
| Competencies        | Pendidikan Pancasila        | 🐼 -                 |
| Grades              | Dashboard / My courses / pp | Course completion   |
| 🗅 General           |                             |                     |
| 🗅 Topic 1           |                             | Your progress o     |
| C Topic 2           | Announcements               | L                   |
| 🗅 Торіс 3           | Topic 1                     |                     |
| 🗅 Торіс 4           |                             |                     |
| B Dashboard         | Topic 2                     |                     |
| # Site home         | Topic 3                     |                     |
| m Calendar          |                             |                     |
| Private files       | Topic 4                     |                     |
| 🗯 My courses        |                             |                     |
| 🞓 mtkdas            |                             |                     |
| Site administration |                             |                     |

#### Dan mata kuliah telah aktif

| ×                     |                                                                                                    | 🌲 🗩 Admin User 🐣 👻 |
|-----------------------|----------------------------------------------------------------------------------------------------|--------------------|
| Dashboard             | Available courses                                                                                                    |                    |
| 🖷 Site home           |                                                                                                    |                    |
| 🛗 Calendar            |                                                                                                    |                    |
| C Private files       |                                                                                                    |                    |
| ✗ Site administration | Pendidikan Pancasila Bahasa Inggris M                                                                                                    | Matematika Dasar   |
|                       | Courses  Fakultas Teknik  Teknik Sipil  Arsitektur  D 3 Teknologi Pemeliharaan Pesawat (TPP)  D4 Sistem Informasi Kota Cerdas (SIKC)  Fakultas Pertanian |                    |

### Panduan Enrol Mahasiswa / Kode Akses Masuk ke Course / Matakuliah

1. Pertama Course / Matakuliah bapak/ibu, selanjutnya pada kiri atas Pilih **Participants** lalu setting pastisipan pada *icon gear* dan pilih Enrolment Methode

| ×              | 🔔 🗩 dosen dosen 🐣 👻                                               |
|----------------|-------------------------------------------------------------------|
| r bhsing       | English (en) -                                                    |
| 🐸 Participants | <b>←</b> 1                                                        |
| Badges         | Bahasa Inggris                                                    |
| Competencies   | Dashboard / My courses / bhsing / Participants 2                  |
| I Grades       |                                                                   |
| 🗅 General      | Participants                                                      |
| 🗅 Topic 1      | No filters applied                                                |
| 🗅 Topic 2      | Search keyword or select filter                                   |
| C Topic 3      | Number of participants: 1                                         |
| C Topic 4      | First name AI A B C D E F G H I J K L M N O P Q R S T U V W X Y Z |
| A Dashboard    | Surname AJ A B C D E F G H I J K L M N O P Q R S T U V W X Y Z    |

Setelah masuk halaman *Enrolment methods* pilih *self enrolment (student)* agar mahasiswa bisa masuk & bergabung dengan perkuliahan menggunakan Key yang sudah di setting pada matakuliah tersebut -> klik pengaturan

| ← → C ③ Not secure   elearning.                  | .utp.ac.id/enrol/instances.php?id=4                             |              |            | 5 😔 🚺           |
|--------------------------------------------------|-----------------------------------------------------------------|--------------|------------|-----------------|
| ×                                                |                                                                 |              | <b>A P</b> | dosen dosen 🐣 👻 |
| bhsing     Participants                          | Bahasa Inggris Dashboard / My courses / bhsing / Users / Enrolm | ient methods |            |                 |
| <ul> <li>Badges</li> <li>Competencies</li> </ul> | Enrolment methods                                               |              |            |                 |
| I Grades                                         | Name                                                            | Users        | Up/Down    | Edit            |
|                                                  | Manual enrolments                                               | 1            | *          | &+ O            |
|                                                  | Guest access                                                    | 0            | <b>↑ ↓</b> | ¢               |
|                                                  | Self enrolment (student)                                        | 0            | <b>^</b>   | <b>a</b>        |
| C Topic 4                                        | Add method Choose +                                             |              |            |                 |
| Dashbaard                                        |                                                                 |              |            |                 |

Maka akan tampil seperti halaman self enrolment pada course / matakuliah bapak ibu, selanjutnya isikan custome instance name atau nama singkat maakul bapak ibu, selanjutnya masukkan enrolment key/ kunci masuk (bebas) nantinya key tersebut bapak ibu share ke kelas tersebut agar nantinya

mahasiswa bisa dengan mandiri masuk perkuliahan dengan kode yang sudah bapak ibu setting

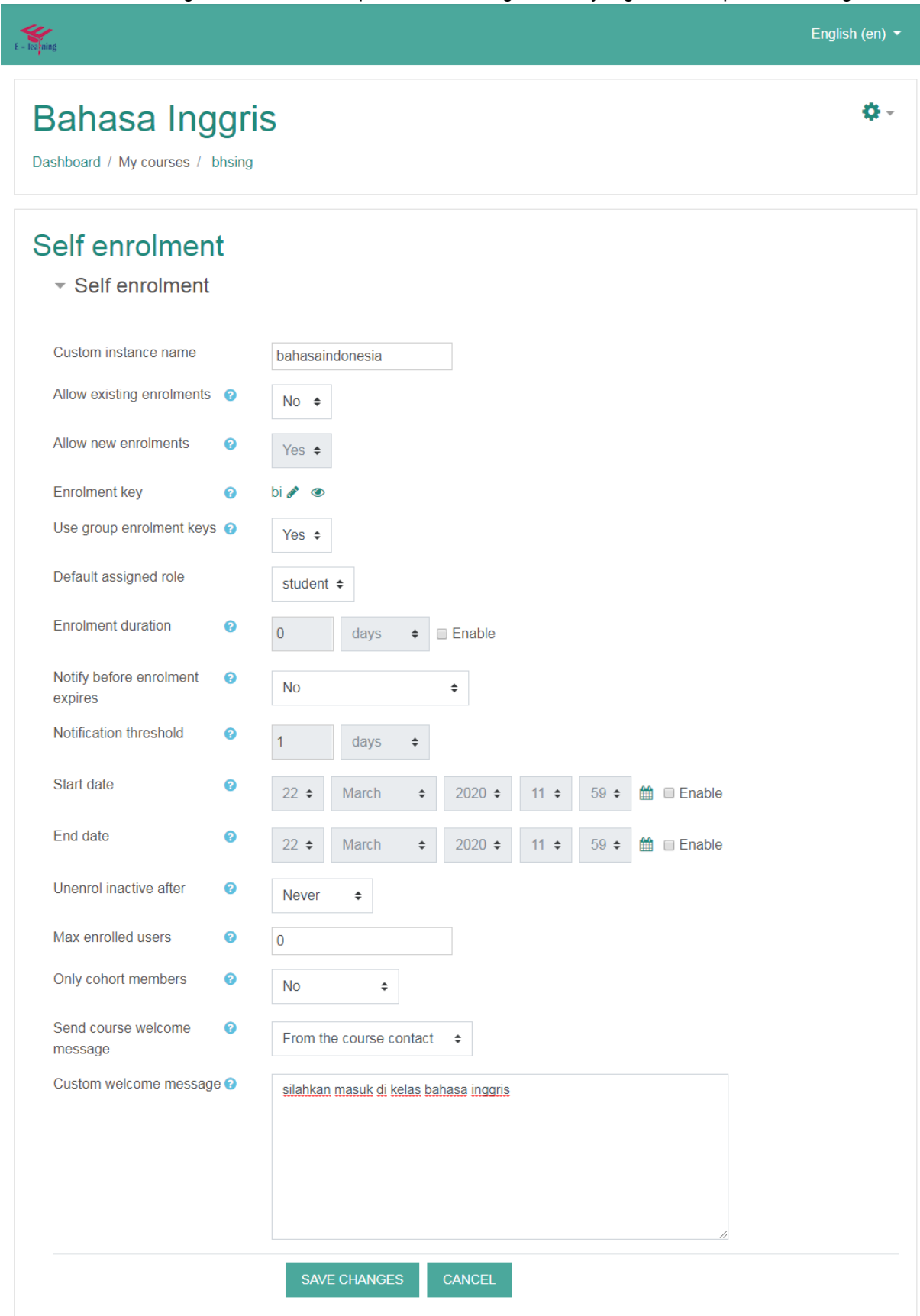

# Bahasa Inggris

E - learning

Dashboard / My courses / bhsing / Users / Enrolment methods

### **Enrolment methods**

| Name              | Users | Up/Down    | Edit  |
|-------------------|-------|------------|-------|
| bahasaindonesia   | 0     | ¥          | ₩ 🛷 🌣 |
| Manual enrolments | 1     | <b>↑ ↓</b> | 2+ Q  |
| Guest access      | 0     | <b>↑</b>   | ٥     |

Add method Choose... \$

Menjadi enable seperti di bawah ini

# Bahasa Inggris

Dashboard / My courses / bhsing / Users / Enrolment methods

# Enrolment methods

| Name              | Users | Up/Down    | Edit        |
|-------------------|-------|------------|-------------|
| bahasaindonesia   | 0     | *          | û 👁 🌣       |
| Manual enrolments | 1     | <b>↑ ↓</b> | <b>2+ 0</b> |
| Guest access      | 0     | <b>^</b>   | 0           |

Add method Choose... \$

Terakhir share kode key tadi ke mahassiswa bapak ibu untuk bisa join ke kelas bapak ibu,

### Contoh Key : bi

| Self enrolmen                      | t |                 |
|------------------------------------|---|-----------------|
| <ul> <li>Self enrolment</li> </ul> |   |                 |
| Custom instance name               |   | bahasaindonesia |
| Allow existing enrolments          | 0 | No 🗢            |
| Allow new enrolments               | 0 | Yes 🗢           |
| Enrolment key                      | 0 | bi 🖋 🐵          |

Nantinya mahasiswa akan di hadapkan dengan halaman enrolment sellf / enrol mandiri

| ×                                     | 🔔 🗩 mahasiswa utp 😔 👻                                                                                             |
|---------------------------------------|----------------------------------------------------------------------------------------------------|
|                                       | Bahasa Inggris                                                                                                    |
| bhsing                                | Dashboard / Courses / Fakultas Teknik / D4 Sistem Informasi Kota Cerdas (SIKC) / bhsing / Enrol me in this course |
| Dashboard                             | / Enroment options                                                                                                |
| Site home                             | Enrolment ontions                                                                                                 |
| 🛗 Calendar                            |                                                                                                    |
| Private files                         | 💱 Bahasa Inggris 🔍                                                                                                |
| A My courses                          | dosen: dosen dosen                                                                                                |
| 🕿 mtkdas                              |                                                                                                    |
|                                       | ∽ bahasaindonesia                                                                                                 |
|                                       | Enrolment key                                                                                                    |
| arning.utp.ac.id/enrol/index.php?id=4 | ENROL ME                                                                                                    |